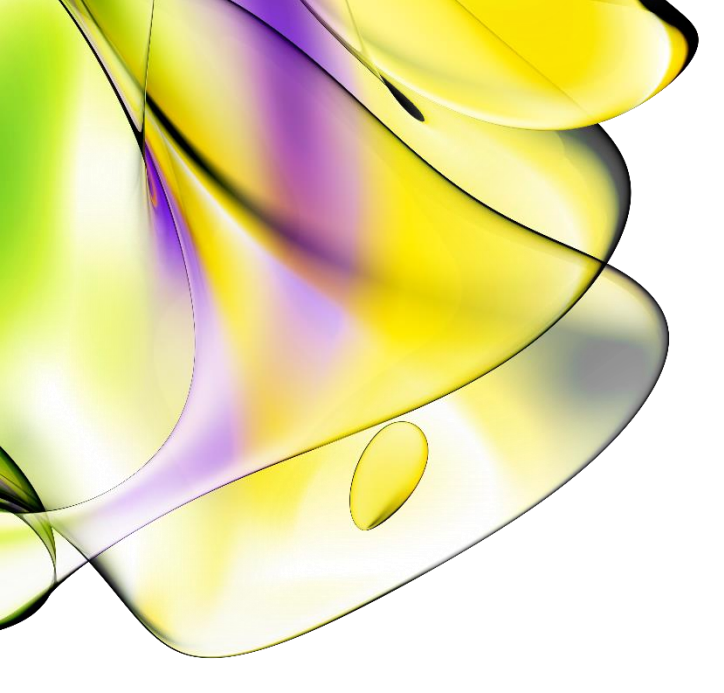

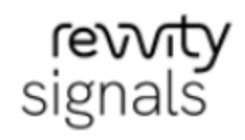

# **ChemDraw Institution License**

Quick Start Guide for Download Center and Site Gallery

Last Updated: July 19, 2024

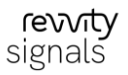

#### Introduction

Use this document to quickly register and activate your ChemDraw/ChemOffice license.

## Find your organization's Institution license

To find your organization's institution license:

1. Click the following link (or copy it and paste it into your browser): https://connect.revvitysignals.com/sitesubscription/.

| ChemDraw/ChemOffice Subscription Gallery                                                                                                    |                                                                        |
|----------------------------------------------------------------------------------------------------|------------------------------------------------------------------------|
| Your organization (Academic or Commercial) may have a ChemDraw/ChemOffice Subscription License, enabling you to have access to the Latest versi<br>drawing software. Please use the filters below to verify if you are eligible to access and download your copy of ChemDraw. If you cannot find your on<br>like to obtain ChemDraw Subscription License, please get in touch with us by clicking here. | ion of the market-leading chemic:<br>ganization on this page and would |
| The latest version of ChemDraw is available via the Download Center, which requires the user to register before downloading.                                                                                                    |                                                                        |
| Please use the Quick Start Guide to learn how to quickly register and activate your copy of ChemDraw.                                                                                                    |                                                                        |

- 2. Search for your institution by typing the name in the "Search for Institution" field.
- 3. The first option will be for registering to download the latest version of ChemDraw/ChemOffice.

The example shown here shows the Revvity Signals logo, but your institution's logo will appear in its place.

Revvity Signals Boston, USA

Register to download the latest version of ChemDraw

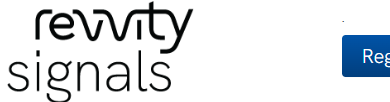

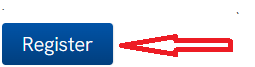

4. **If you are looking to register for ChemDraw**, complete the Welcome to User Registration page and select "**Submit**" at the bottom of the form.

| ixisting User? Click here to Login |      |  |
|------------------------------------|------|--|
|                                    |      |  |
| First name*                        |      |  |
| Last Name*                         |      |  |
| Address 1*                         |      |  |
| Address 2                          |      |  |
| City*                              |      |  |
| Zip/Postal Code*                   |      |  |
| United States                      |      |  |
| State *                            |      |  |
| Email Address*                     |      |  |
|                                    |      |  |
|                                    | Subi |  |

5. You will be directed to the <a href="http://revvitysignals.flexnetoperations.com/">http://revvitysignals.flexnetoperations.com/</a> "New User" website where you will need to enter your email address again and provide a new password. (Be sure to record the new password in a safe location for future use).

If you receive an error message, refer to the <u>Click Here for Login Help</u> option at the top of the login page.

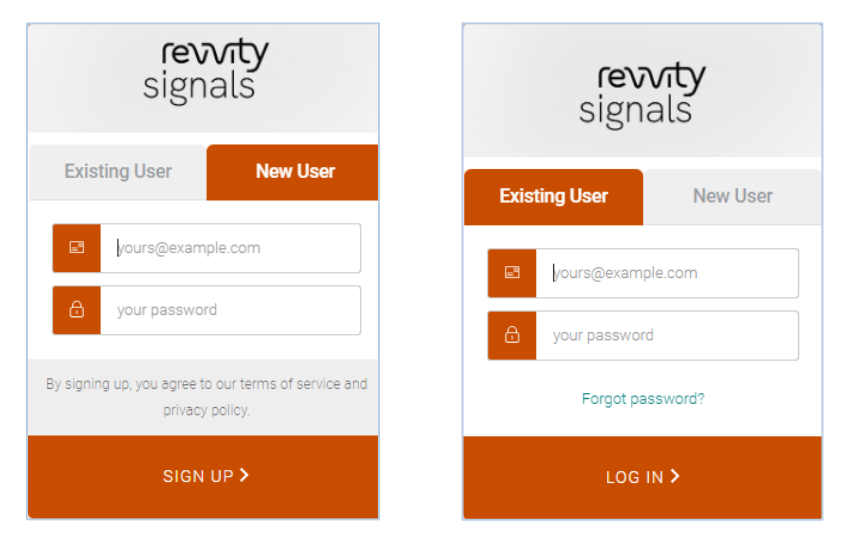

Select "New User" to start the process.

If you have previously signed, then use "Existing User"

#### **Download Your Software**

1. Once you have signed up, you will be taken to the "List Entitlements" page. Find the row with your most recent order number (Entitlement ID column), and record the Product Activation code associated with that order.

| revvity<br>signals                                        |                | o 💿 🗊 💿                                                             | 0 📴                         | SR                |              |                                                                                                    |                         |                 |
|-----------------------------------------------------------|----------------|---------------------------------------------------------------------|-----------------------------|-------------------|--------------|----------------------------------------------------------------------------------------------------|-------------------------|-----------------|
| Home<br>Activation &<br>Entitlements<br>List Entitlements | List Entitle   | ements<br>1 Sort by clicking a column heading. Select specify       | c entitlements to vevy or p | erform actions or | them.        |                                                                                                    | Help                    |                 |
| Devices                                                   |                |                                                                     |                             |                   |              | Chambran (Chambra)                                                                                                    |                         |                 |
| Create Device<br>Offline Device                           |                |                                                                     |                             | Activat           | on ID 👻      | Contains v                                                                                                    | Q. 6                    | Advanced Search |
| Management                                                | Entitlement ID | Product                                                             | Quantity_Purchased          | Start Date        | Expiration   | Maintenance                                                                                                    | Product_Activation      | Downloads       |
| Downloads<br>List Downloads                               | C 01010040     | ChemDraw Professional Site Subscription,<br>includes Branze Support | 650                         | Dec 10, 2018      | 2ah 31, 2025 |                                                                                                    | COLE VOIR C 2020-24 St. | Dovinioad Nov   |
| Search Downloads                                          |                | ChemDraw Professional Site Subscription,<br>includes Brance Support | 1300                        | Jan 14, 2022      | Jan 31, 2025 |                                                                                                    | C113 1002 104 - 1001    | Download Nov    |
| Recent Files Added<br>Accounts & Users<br>Accounts        | C Mile cases   | ChemDraw Professional Named User<br>Respectual V17                  | 2                           | Dec 18, 2017      | PERMANENT    | Bronze Support for<br>Chambras Professional<br>Named Uber Annual V17<br>Version NA,<br>Expression: Jan 19, 2018              | 00104033 0442 0003      | Download New    |
| List accounts<br>Search accounts<br>Users<br>List users   | D 300.000      | Columbus Server Software, Perpetual<br>loanse for five user access  | 1                           | Dec 7, 2017       | PERMANENT    | Columbus Server<br>Software, bronze annual<br>maintenance for file<br>livers. (P)<br>Vestion NJ,<br>Expiration: Nov 30, 2018 | the Regist              | Countral New    |
| Search users                                              | C series       | Columbus Software, perpetual Icone for<br>additional users          | 3                           | Feb 11, 2021      | POWMANY      | Columbus Software<br>annual montenance for<br>additional usars<br>Version TAA,<br>Experiation Date 8, 2022<br>those all is   | laduptd                 | Down(cail Nov   |

If needed, use the "Help" icon to learn more about the contents of the List Entitlements page you are viewing.

 For your current order, select the "Download Now" link in that same row to display the "Download Order" page.
 Find your ChemDraw Activation Code highlighted in yellow. Copy this activation code for your records

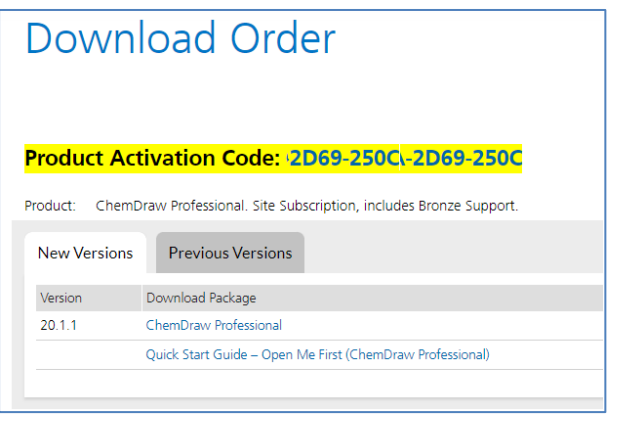

3. To download the most recent version, click the "**New Versions**" tab, and select the Download Package link.

revvity

signals

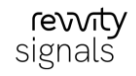

If you need to download an older version, click the "**Prior Versions**" tab, and select the required version.

4. The "Downloads" page is displayed.

Scroll down the page and select the correct download option for your type of Operating System (Windows or Mac). To start the download, select the corresponding file name from the "File Name" column.

| ownloads                                                                                                    |                                                                                                    |                                                                                                    | He                                                                                                    | p                          |
|----------------------------------------------------------------------------------------------------|----------------------------------------------------------------------------------------------------|----------------------------------------------------------------------------------------------------|----------------------------------------------------------------------------------------------------|----------------------------|
| hemDraw Professional 23.1 mmore about our ChemDraw Suite Of Products                                                                                                    |                                                                                                    |                                                                                                    |                                                                                                    |                            |
| You may not need to activate!<br>If prompted for an activation code, please do the following:                                                                                                    |                                                                                                    |                                                                                                    |                                                                                                    |                            |
| Click here to navigate back to the List Entitlement page and Copy the Product Activation code.     This Product Activation code will activate both WIN & MAC platforms.                                                                                                    |                                                                                                    |                                                                                                    |                                                                                                    |                            |
|                                                                                                    |                                                                                                    |                                                                                                    |                                                                                                    |                            |
| Files                                                                                                    | File Size 🛎 🕫                                                                                                    | File Added *                                                                                                    | File Name *                                                                                                    | 9 File(s)                  |
| Files                                                                                                    | File Size 💠 F                                                                                                    | File Added 🌲                                                                                                    | File Name 🌲                                                                                                    | 9Fie(s)<br><b>Nindows</b>  |
| Files File Description \$ File Description \$ Pile Team for the Other Dess Turk v23.1 We coll bit hat for the Other Dess Turk v23.1                                                                                                    | File Size 💠 F<br>1.2768 A<br>2013248 A                                                                               | File Added 🔹<br>Apr 23, 2024<br>Apr 23, 2024                                                                                               | FileName ¢<br>₫ Oten/Dox_5UI=2311 me                                                                                                    | ofier<br>Nindows           |
| Files  FileS  FileS  Fi  | File State 👙 🛛 F<br>1.2708 A<br>2013 204 A<br>1.2546 A                                                               | File Added \$ Apr 23, 2024 Apr 23, 2024 Feb 21, 2024                                                                                       | Ris Name ✿                                                                                                    | ofikis<br>Nindows<br>lac   |
| Files  FR6Description ©  FR6Description ©  FR6Description = FR6Description = FR6Description  | File State \$ F<br>1.2708 A<br>201.32MB A<br>1.26MB F<br>1.31MB A                                                    | File Added 👙<br>Apr 23, 2024<br>Apr 23, 2024<br>Feb 21, 2024<br>Apr 23, 2024                                                               | File Name \$ 4. OverDava Policia JSN1 eve 4. OverDava Policia Achiston Use Dulae pit 4. OverDava Policia Achiston Use Dulae pit 4. OverDava Policia Achiston Use Dulae pit 4. OverDava Policia Achiston Use Dulae pit 4. OverDava Policia Achiston Use Dulae pit                                                                                                    | P FM(R<br>Windows<br>lac   |
| Files  Files  FileSubscription \$  FileDearbytes them +211  FileDearbytes them +211  FileDearbytes Product Advances them +211  FileDearbytes Product Advances them +211  Chemothes Product Advances them Foundation Agreement +21  Chemothes Product Advances them Foundation Agreement +21  FileDearbytes Product Advances them Foundation Agreement +21  FileDearbytes Product Advances them Foundation Agreement +21  FileDearbytes Product Advances them Foundation Agreement +21  FileDearbytes Product Advances them Foundation Agreement +21  FileDearbytes Product Advances them Foundation Agreement +21  FileDearbytes Product Advances them Foundation Agreement +21  FileDearbytes Product +21  FileDearbytes Product +21  FileDearbytes | FielSize \$ F<br>12708 A<br>2012046 A<br>126MB F<br>1109 A<br>527140 A                                               | File Added<br>Apr 23, 2024<br>Apr 23, 2024<br>Feb 21, 2024<br>Apr 23, 2024<br>Apr 23, 2024                                                 | File Name 2<br>1 Oterr Dreu, Suit, 23 11 per<br>4 ceta 1. lang<br>4 ceta 1. lang<br>4 ceta 2. lang<br>4 ceta 2. lang<br>4 | ∘nac<br>Vindows<br>lac     |
| Files  Files  FileS  FileSexeption \$  FileSexeption test for One-One Start #211  FileSexeption test for One-One Start #211  Mode Diversity and the Start #211  Combase Product Advances for Guide #218  Combase Product Advances for Guide #218  Combase Product Laber Subst 2111  Combase Product Laber Subst 211                                                                                                    | File Bios © File<br>12700 A<br>201 SUMB F<br>1100 A<br>52 7100 A<br>50 7100 F                                        | File Added<br>Apr 23, 2024<br>Apr 23, 2024<br>Feb 21, 2024<br>Apr 23, 2024<br>Apr 23, 2024<br>Apr 23, 2024<br>Feb 13, 2024                 | File Name ¢<br>L OrantOws, Suitz, 23.11 ext<br>L OrantOws, Parket, 23.31 ext<br>L OrantOws Photos, individual Anna Carlos<br>D OrantOws Photos, individual Anna Carlos<br>L OrantOws 23.11 Parket Law Guidas, pp<br>L OrantOws Suitz, 2013 Research Research                                                                                                    | ∘n⊮≪<br>Windows<br>lac     |
| Files  FREesorgeton  FREeSorgeton  FREeSorgeton  FREeSorgeton  FREeSorgeton  FREESorgeton  FREESorge  | File Size      File Size      I2708     20 3248     12548     12548     12548     1158     1158     21158     302188 | File Added<br>Apr 23, 2024<br>Apr 23, 2024<br>Feb 21, 2024<br>Apr 23, 2024<br>Apr 23, 2024<br>Apr 23, 2024<br>Apr 23, 2024<br>Apr 23, 2024 | This Name                                                                                                    | o Face<br>Windows<br>lac   |
| Files  Files Files Files  Files  Files  Files  Files  Files  Files  Files  Files  Files  Files  Files  Fil   | File Bas ()<br>12708 A<br>2015946 A<br>11904 B<br>11904 B<br>507168 F<br>2011968 A<br>5553648 F                      | File Added<br>Apr 23, 2024<br>Apr 23, 2024<br>Feb 21, 2024<br>Apr 23, 2024<br>Apr 23, 2024<br>Apr 23, 2024<br>Feb 13, 2024<br>Fub 13, 2024 | File Name 2<br>1. OrentOse, Cale 2011 are<br>1. col 21.1 ang<br>2. col 21.1 ang<br>2. col 21.2 ang<br>2. controlse House Andream Use Guide, Def<br>2. controlse House Addream Use Guide, Def<br>2. Controlse Cale Addream College of<br>2. Controlse Stark 2018 Release of<br>2. Controlse Stark 2018 Release of<br>3. Controlse Stark 2018 Release of<br>3. Controlse Stark 2018 Release off                                                                                                    | o File(s<br>Mindows<br>Iac |

Use the "Help" icon to learn more about the contents of the Downloads page you are viewing.

### Install and Activate ChemDraw/ChemOffice

For Windows, there are now 3 installers available:

- For Signals activation, the *current user* installers: *ChemDraw* and *ChemDraw Applications*
- For Flexera activation, the joint *all users/current user* installer: *ChemDraw Suite*

The following assumes Flexera activation is required, so will be concerned only with *ChemDraw Suite*. Also, this may be the only installer supplied.

Once you have completed the download of the software to your computer, find the Windows (.exe) or Mac (.dmg) file to run the installer. For Mac (.dmg) simply select the installation file and run it via double click. For Windows, select the installation file and for:

 a current user installation, run it via double click
 for an all users installation, use right-click to "Run as

#### Administrator".

Warning: Do not begin installation before the download is 100% complete.

**Note:** during installation, if a previous version of ChemDraw/ChemOffice (v17 and up) is detected, the installer may not prompt you for activation. If it does not ask for activation, then you are ready to run ChemDraw.

- 2. If it does ask for activation, use the Activation Code you recorded from the "List Entitlements" page above (*Download Your Software*).
- 3. In the ChemDraw application:
  - a. in the *Licensing* window, select "Activation code" and click "Continue":
  - b. in the Activation window, enter the required details such as your "Name" and "Email". In the "Activation code" field, enter the 16-digit, four-part code you recorded on the "List Entitlements" page above. Finally, click the "Activate" button:

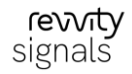

| Revvity Software Activation                                                           | ×         | Note: If you are experiencing issues accessing the Revvity Signals website or following these instructions, <i>contact your site IT</i> |
|---------------------------------------------------------------------------------------|-----------|----------------------------------------------------------------------------------------------------|
| You must activate your software to continue:                                          |           | administrator for assistance.                                                                                                    |
| *Name: John                                                                           |           |                                                                                                    |
| Organization:                                                                         |           |                                                                                                    |
| *Email: john@revvity.com                                                              |           |                                                                                                    |
| *Activation code: 6DA8-6DA8-6DA8-6DA8<br>xxxx-xxxx-xxxx                               |           |                                                                                                    |
| Activate or deactivate online                                                         |           |                                                                                                    |
| O Activate or deactivate by uploading a file                                          |           |                                                                                                    |
| Troubleshooting<br>For help, contact us at <u>https://support.revvitysignals.com/</u> |           | Revision Date: July 19, 2024                                                                                                    |
| Your host ID is: 005056819B13                                                         |           |                                                                                                    |
| License Details Log                                                                   |           |                                                                                                    |
| Help Deactivate Activa                                                                | te Cancel |                                                                                                    |
| <b>_</b>                                                                              |           |                                                                                                    |

ChemDraw should then activate and run.